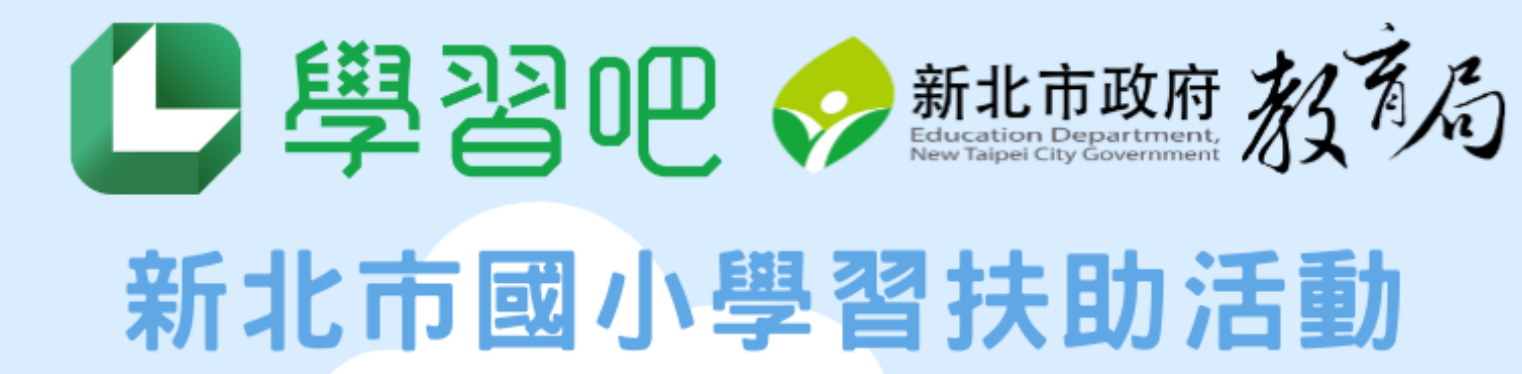

## **奪寶探險記** 【教師操作說明】

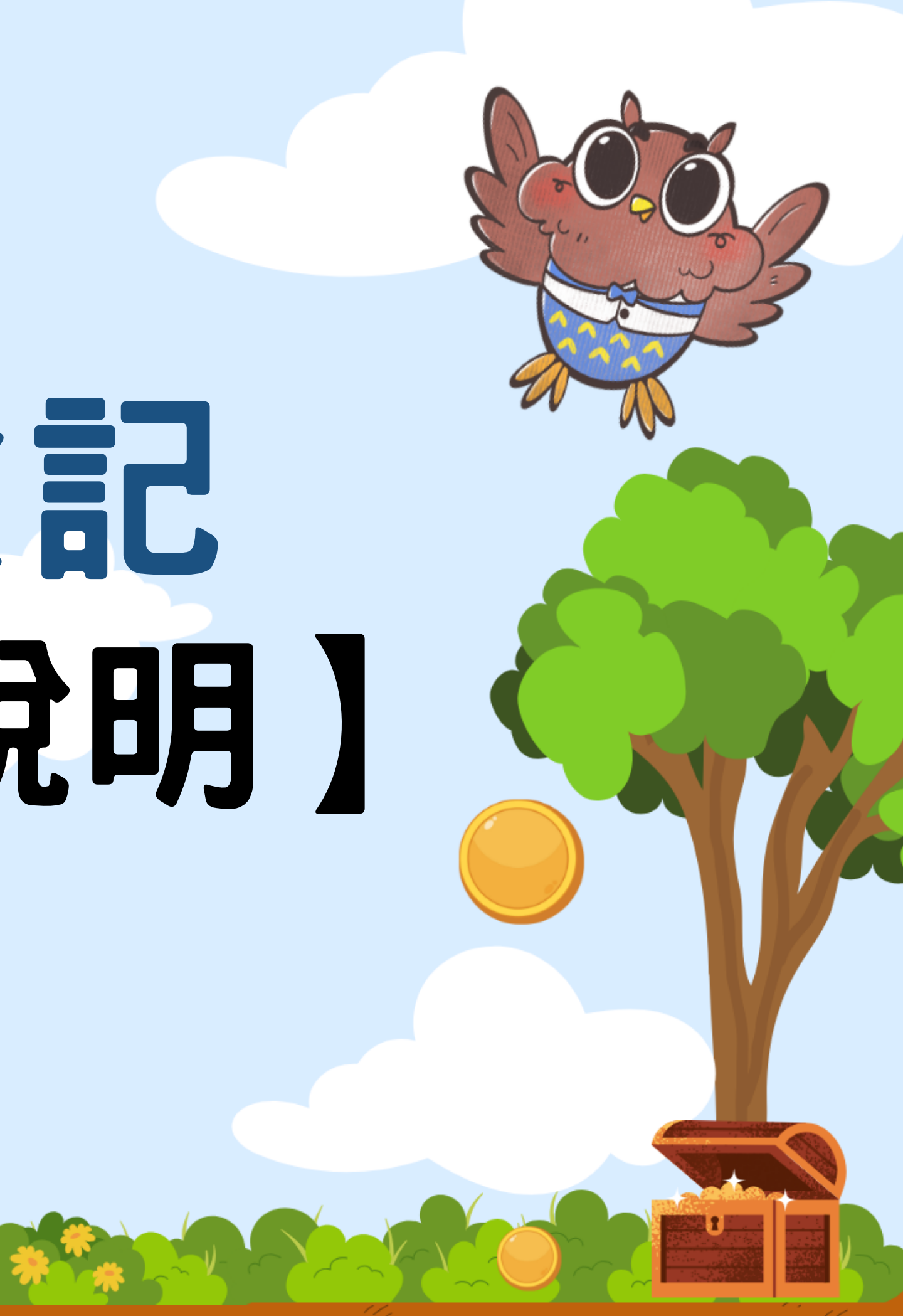

## 老師如何得知學生的作答狀況?

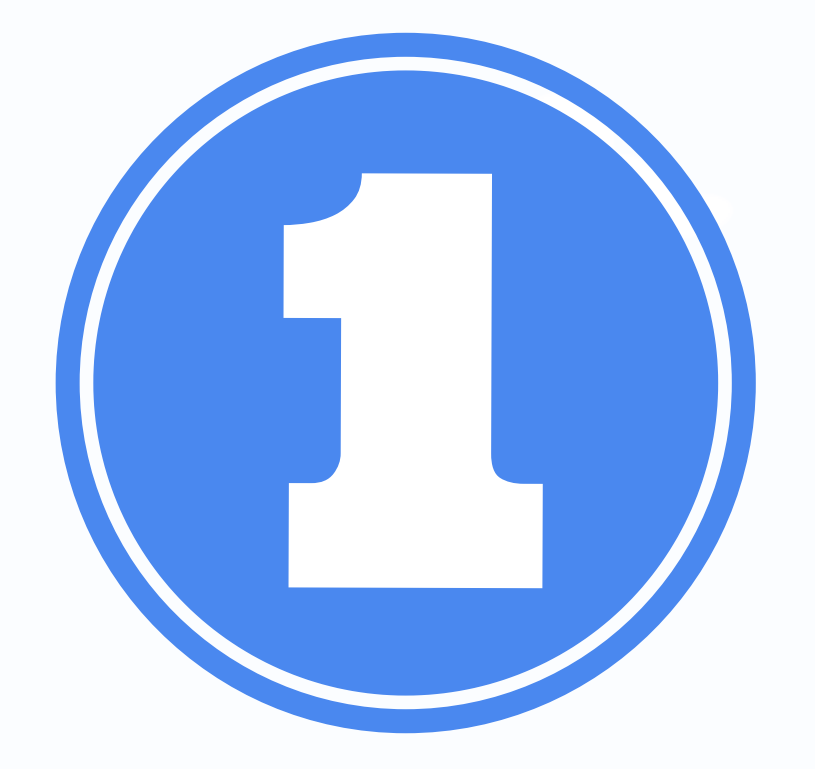

# 課堂成員 快速群組

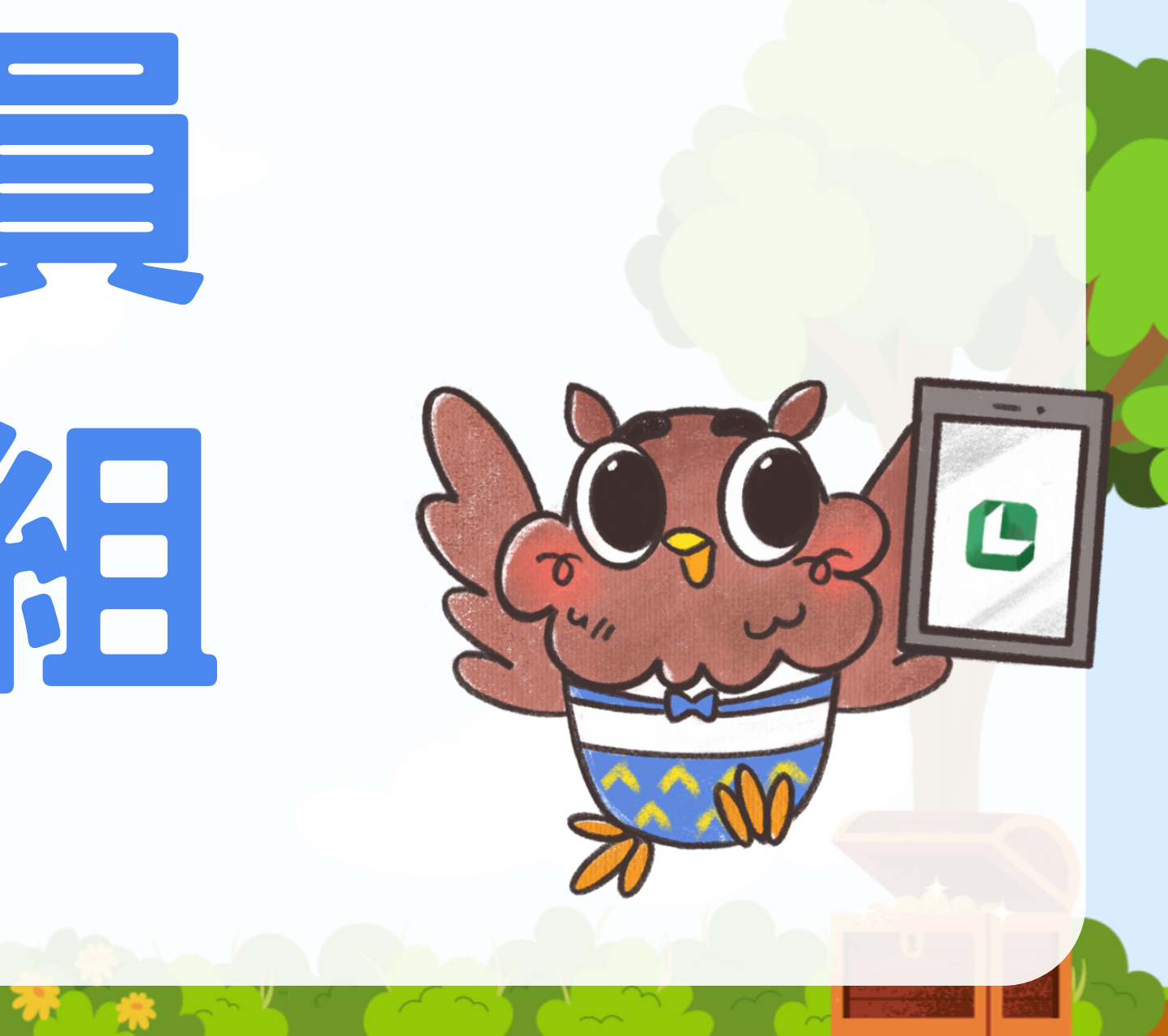

## 選擇課程:中年級、高年級

### 邀請碼667065

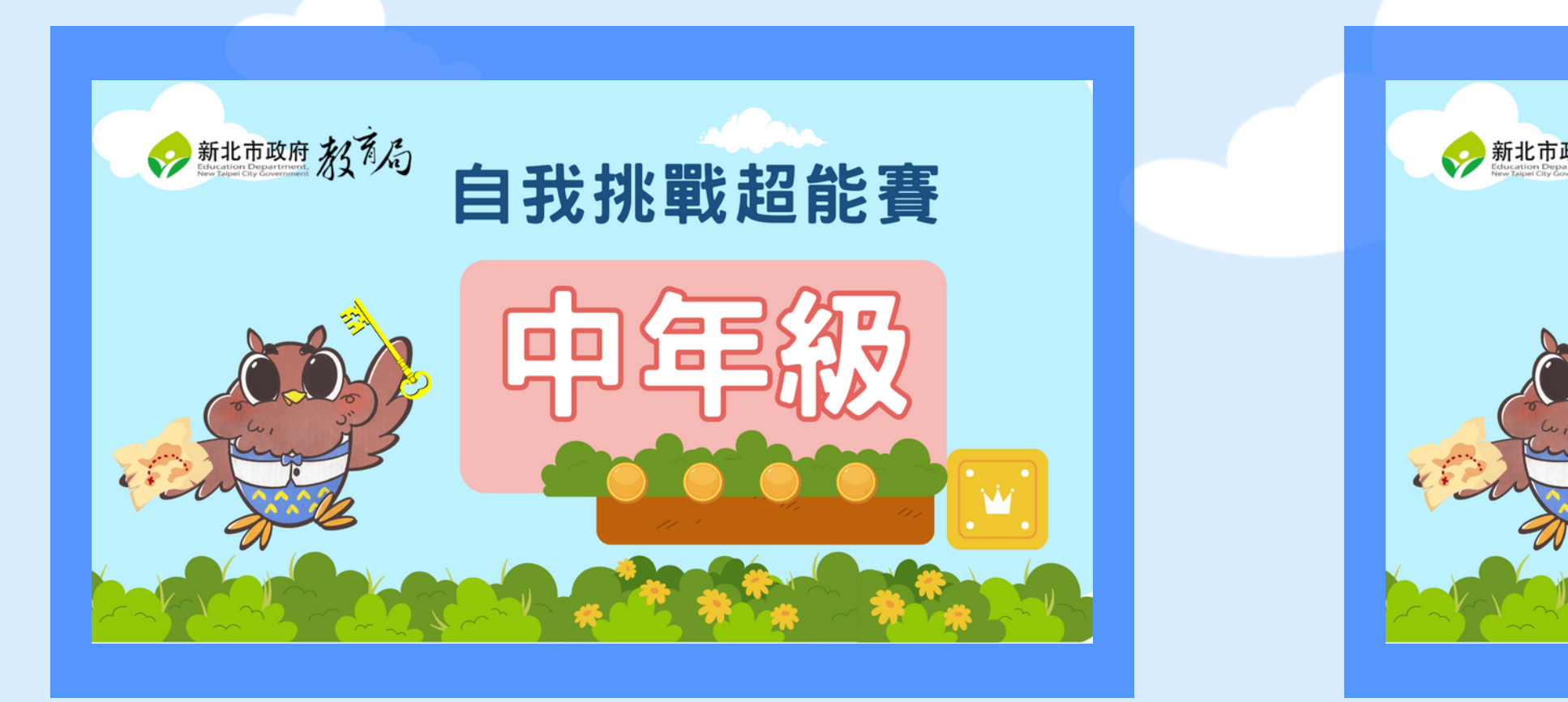

## 邀請碼725558

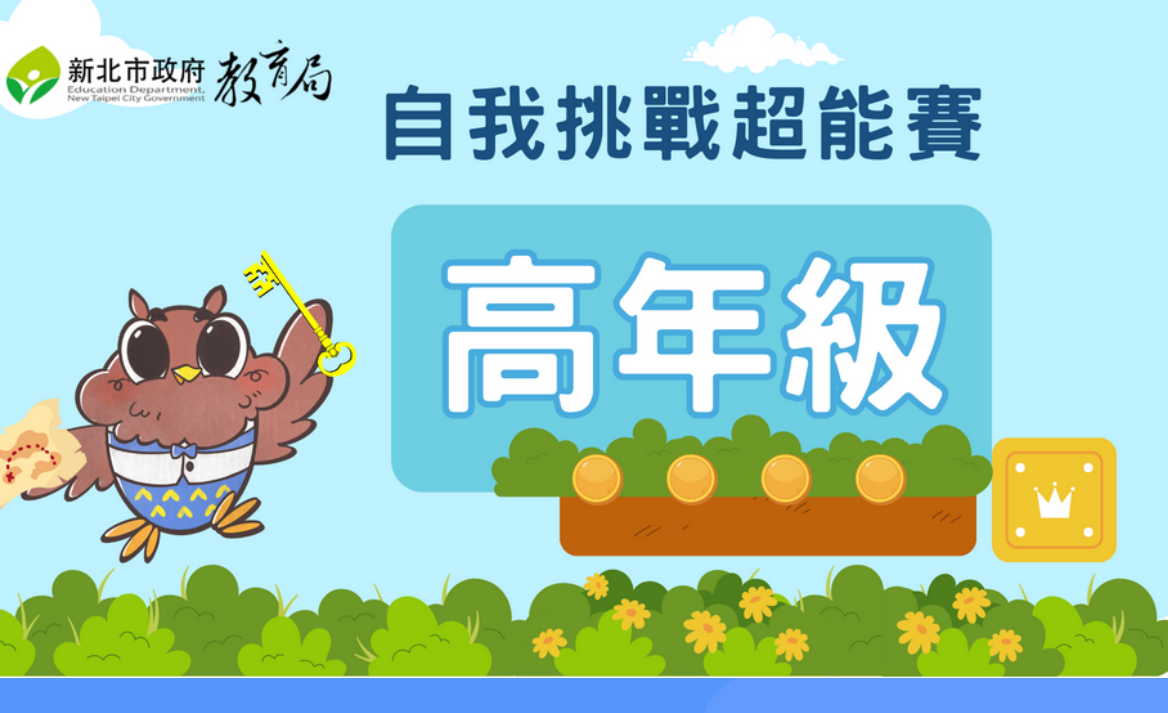

## Step1:申請助教權限

### Step 1: 點選參加活動課程, 並【申請助教權限】

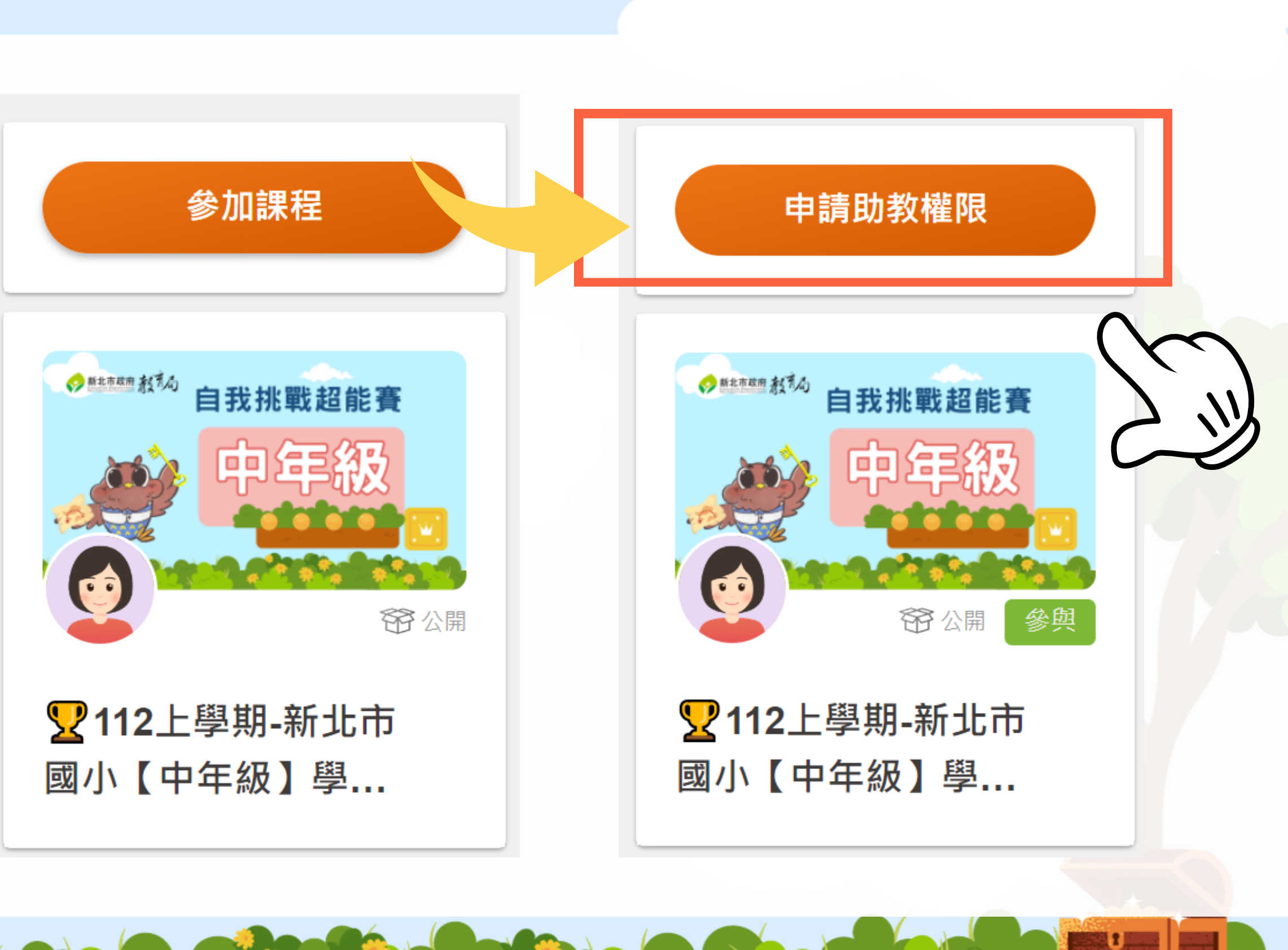

## 提醒:課程位置>教授課程>助教

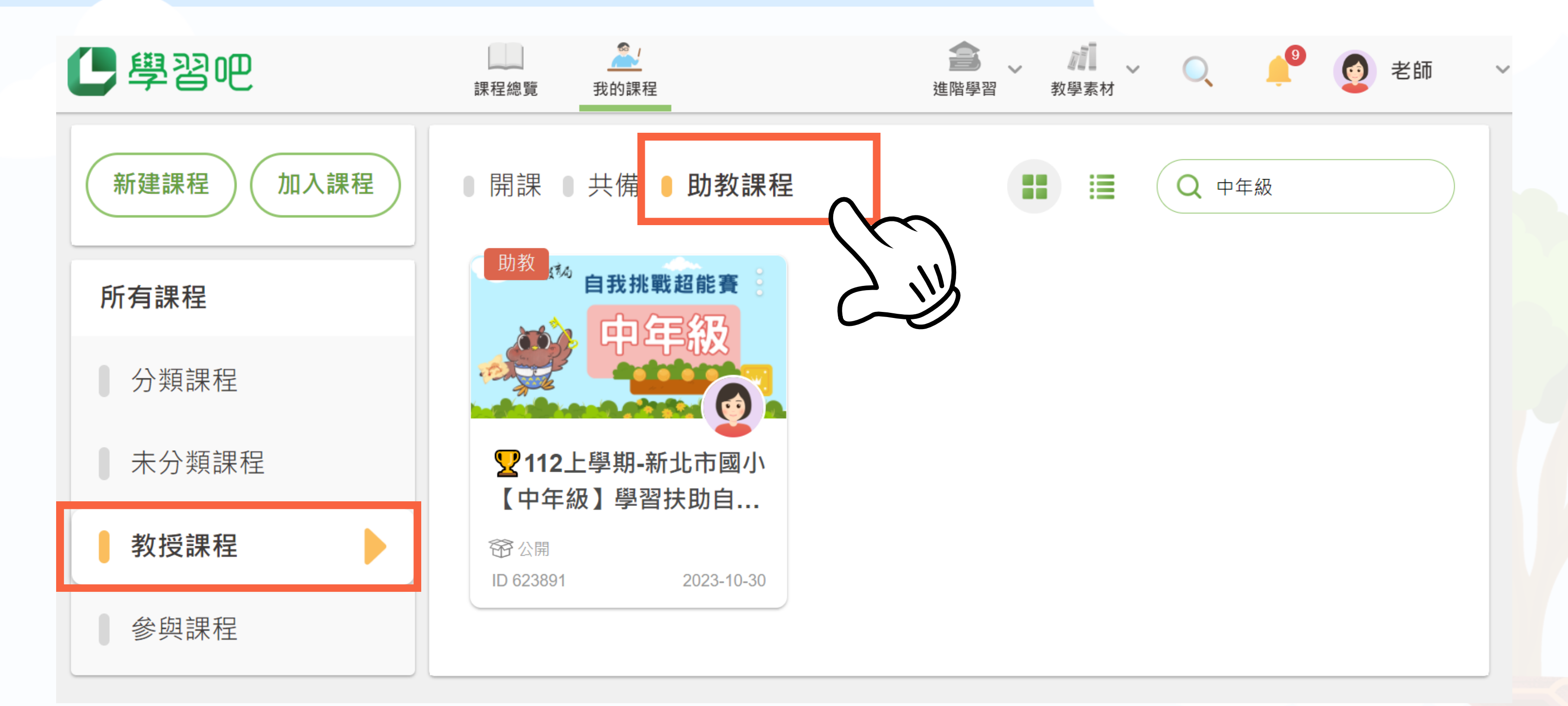

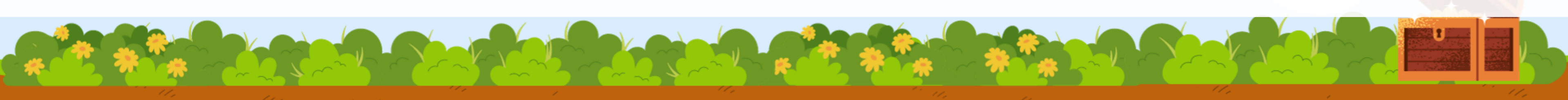

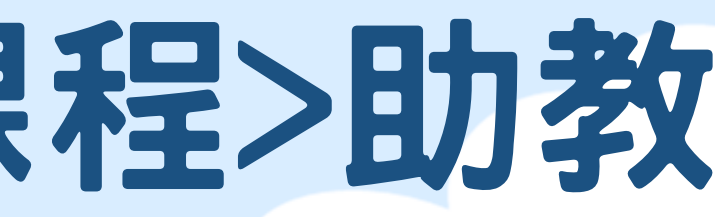

## Step2: 設定成員管理

# Step 2: 點選教師大頭照 進入【成員管理】

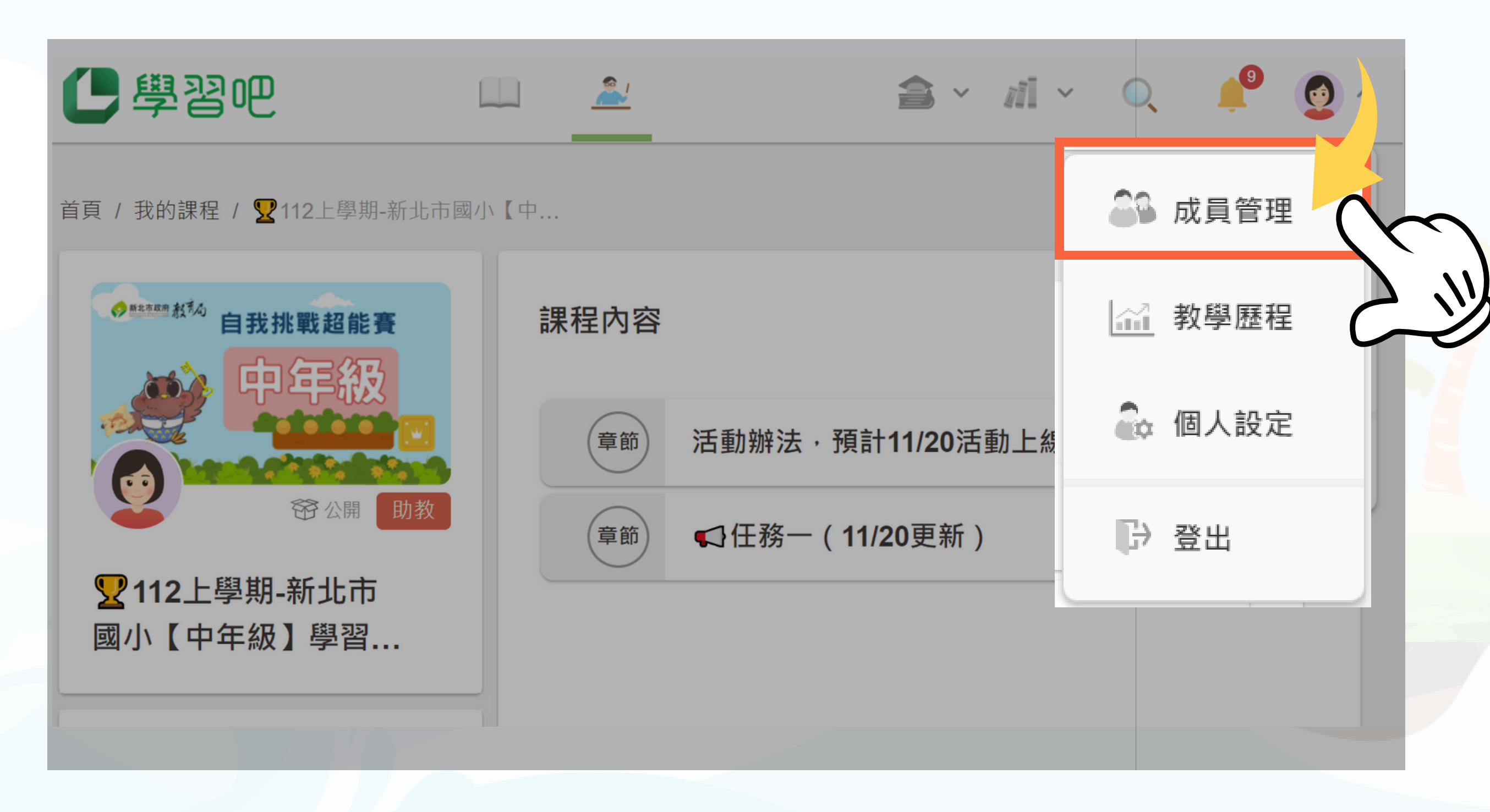

## Step3:將學生建立群組

|                 | + 新增群組 點擊新地                                                                                                    |
|-----------------|----------------------------------------------------------------------------------------------------|
|                 | □    群組名稱                                                                                                    |
| Step 3:         | 無此資料存在                                                                                                    |
| 使用【群組功能】建立班級的   | 步驟— 群組命名<br>—年忠班                                                                                                    |
| 群組,加入同學帳號的email | 建立群組成員<br>student011@gmail.com<br>student012@gmail.com<br>student013@gmail.com<br>student014@gmail.com<br>student015@gmail.com |
|                 | 輸入學生的帳號Email加<br>3                                                                                                    |

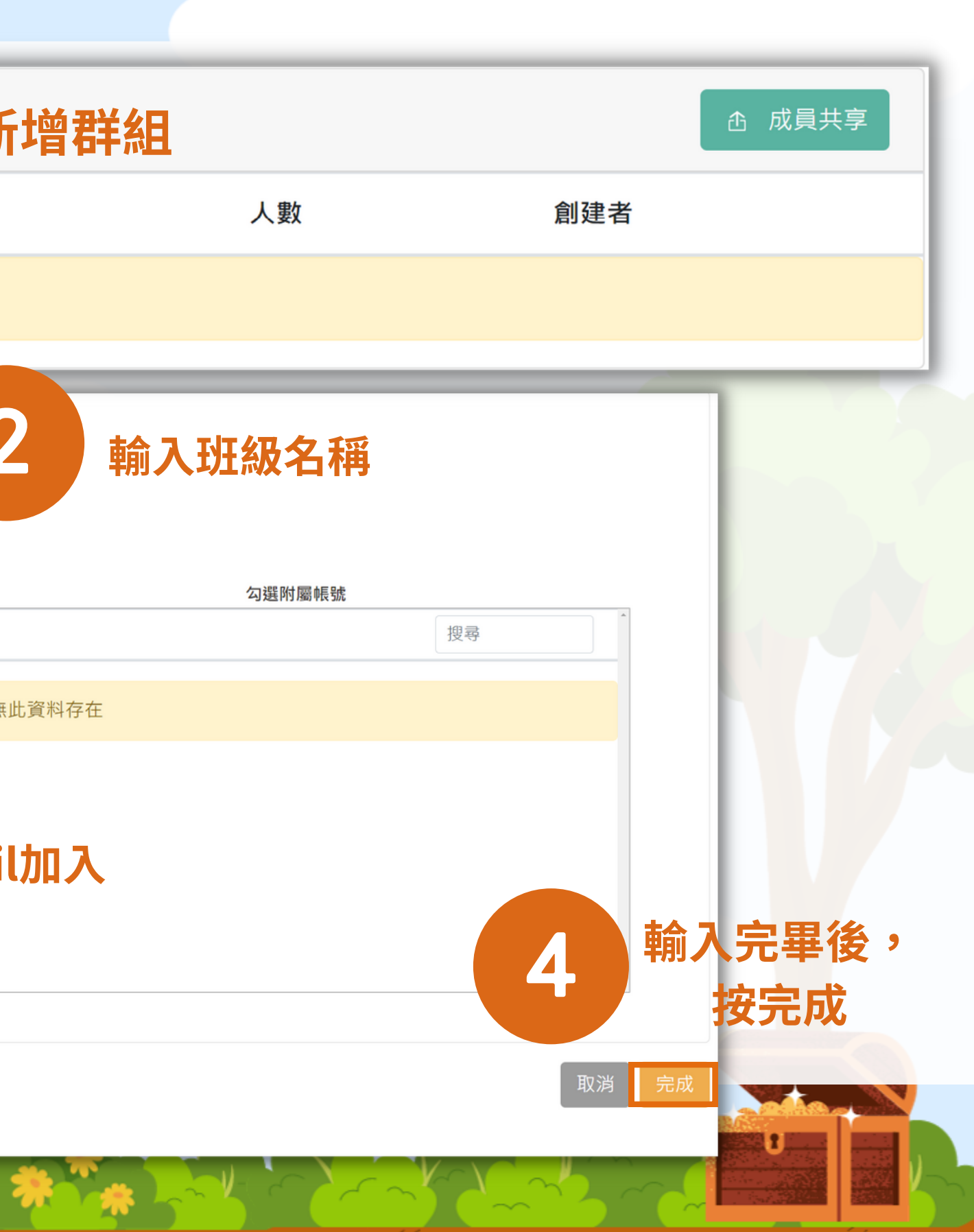

## 老師如觀看學生成績歷程

# 

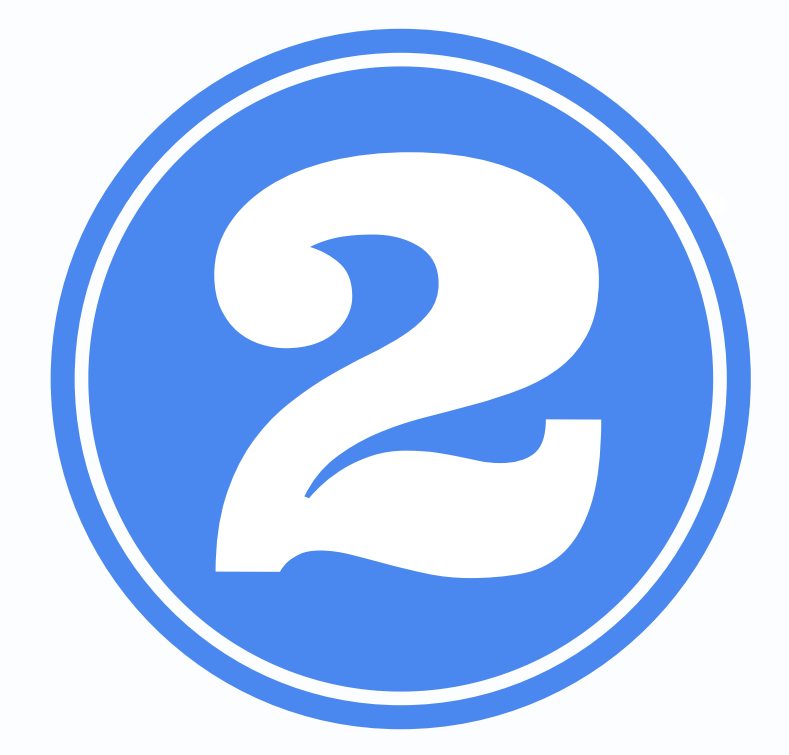

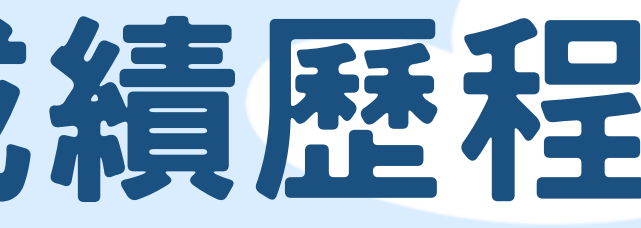

## Step1:查看朗讀成績

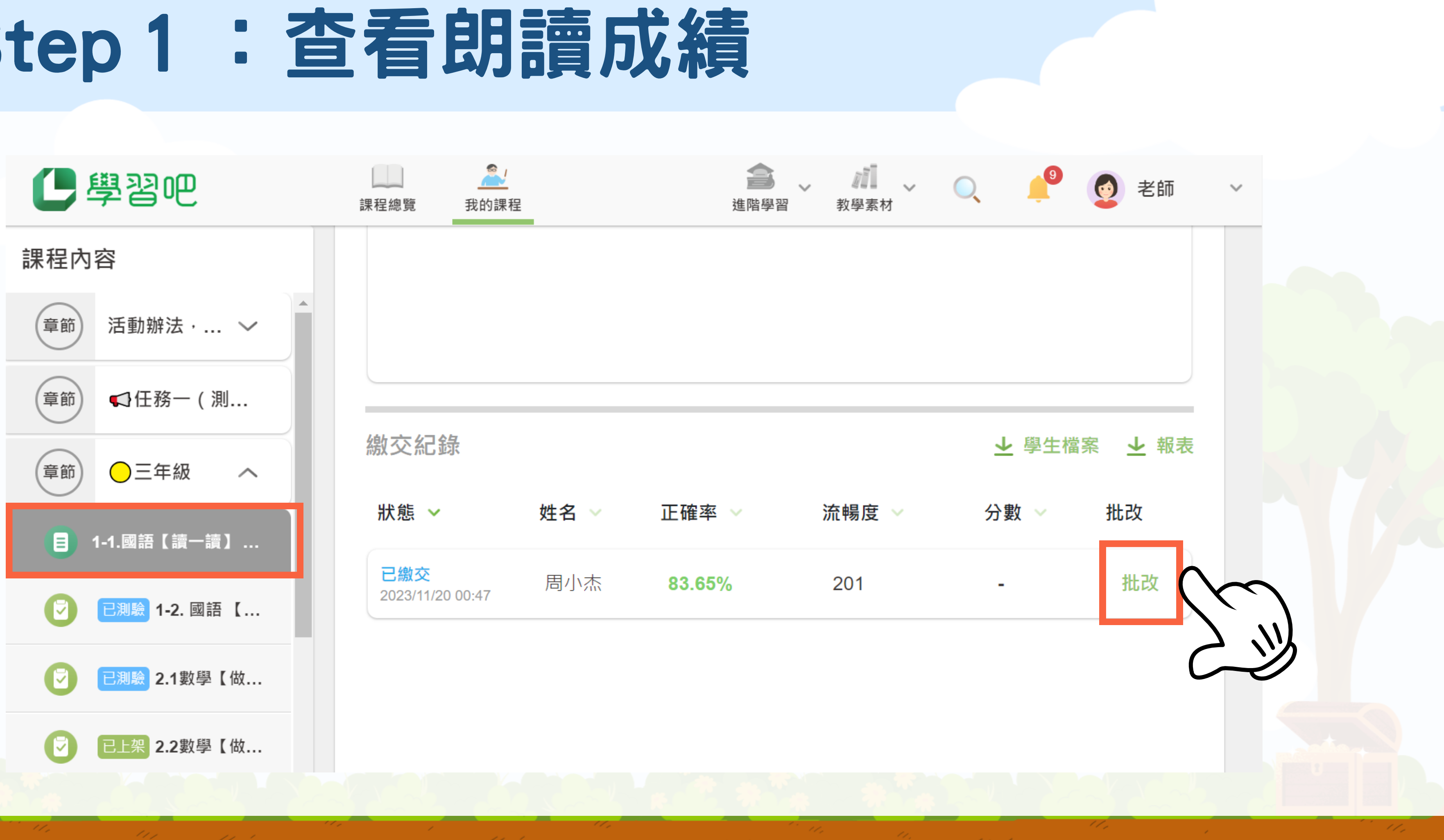

## Step 1: 查看朗讀成績

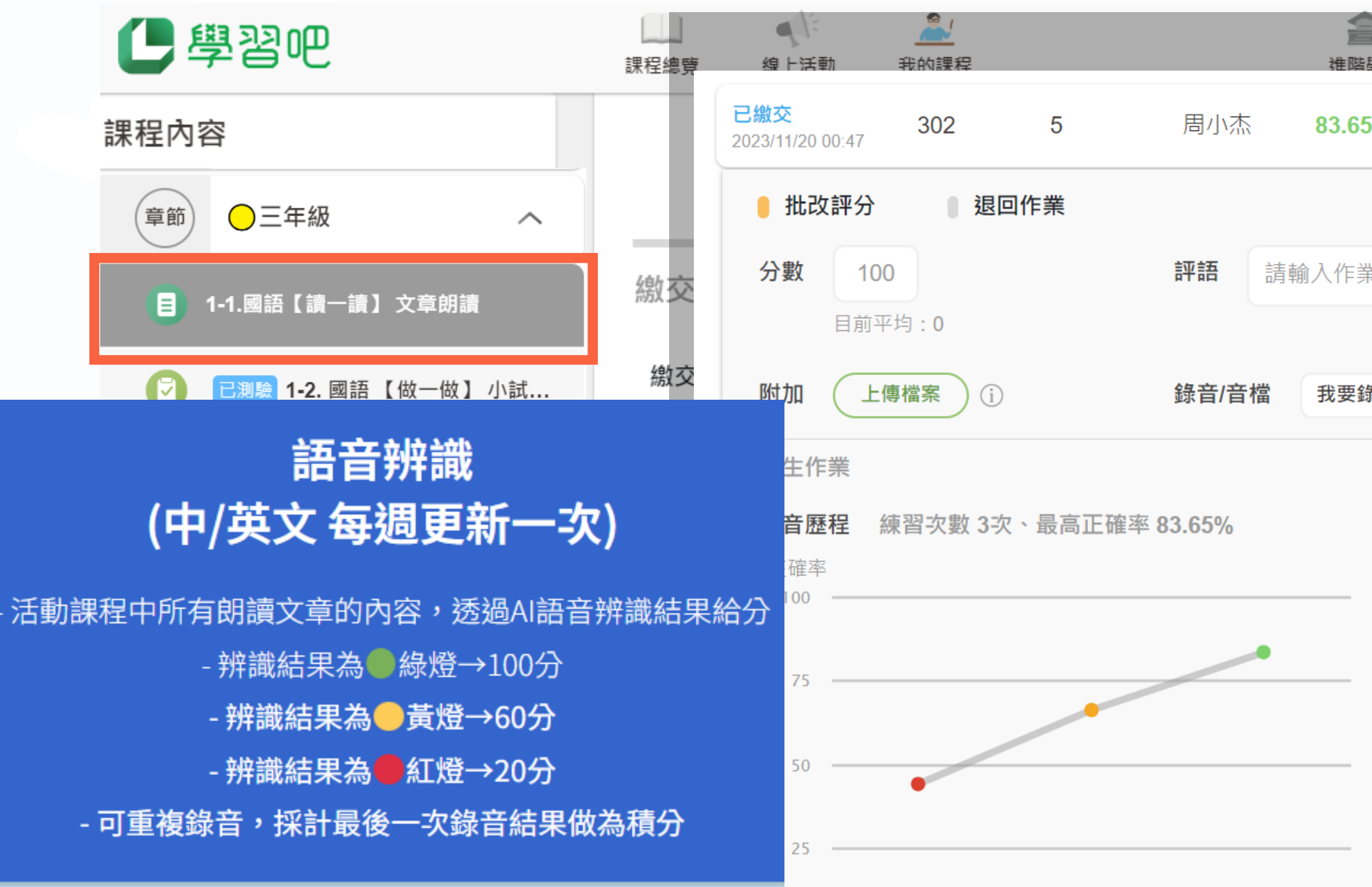

|                             | 📫 💿 Teacher 🗸                                                            |
|-----------------------------|--------------------------------------------------------------------------|
| 201 3                       | - 取消並收合                                                                  |
| (                           | 送出並收合送出並繼續                                                               |
| P語,字數上限 <b>2000</b> 字。      |                                                                          |
|                             | 我的評語庫                                                                    |
| *時間限制:06:00                 | 開始錄音                                                                     |
|                             |                                                                          |
|                             |                                                                          |
| 第3次練習紀錄                     | 2023-11-20 00:47:37                                                      |
| 辨識內容 錯字統計                   |                                                                          |
| 你可能不知道,我這一身的<br>梳,它們就會纏在一起, | 白 <mark>毛</mark> 需要常常整理。如果不<br><mark>象幾萬條蛇</mark> 在那 <mark>兒</mark> 打架。雖 |

## Step2:查看測驗成績

我的課程 / ♀112上學期【中年級】學習... / 1-2. 國語 【做一做】 小試身手

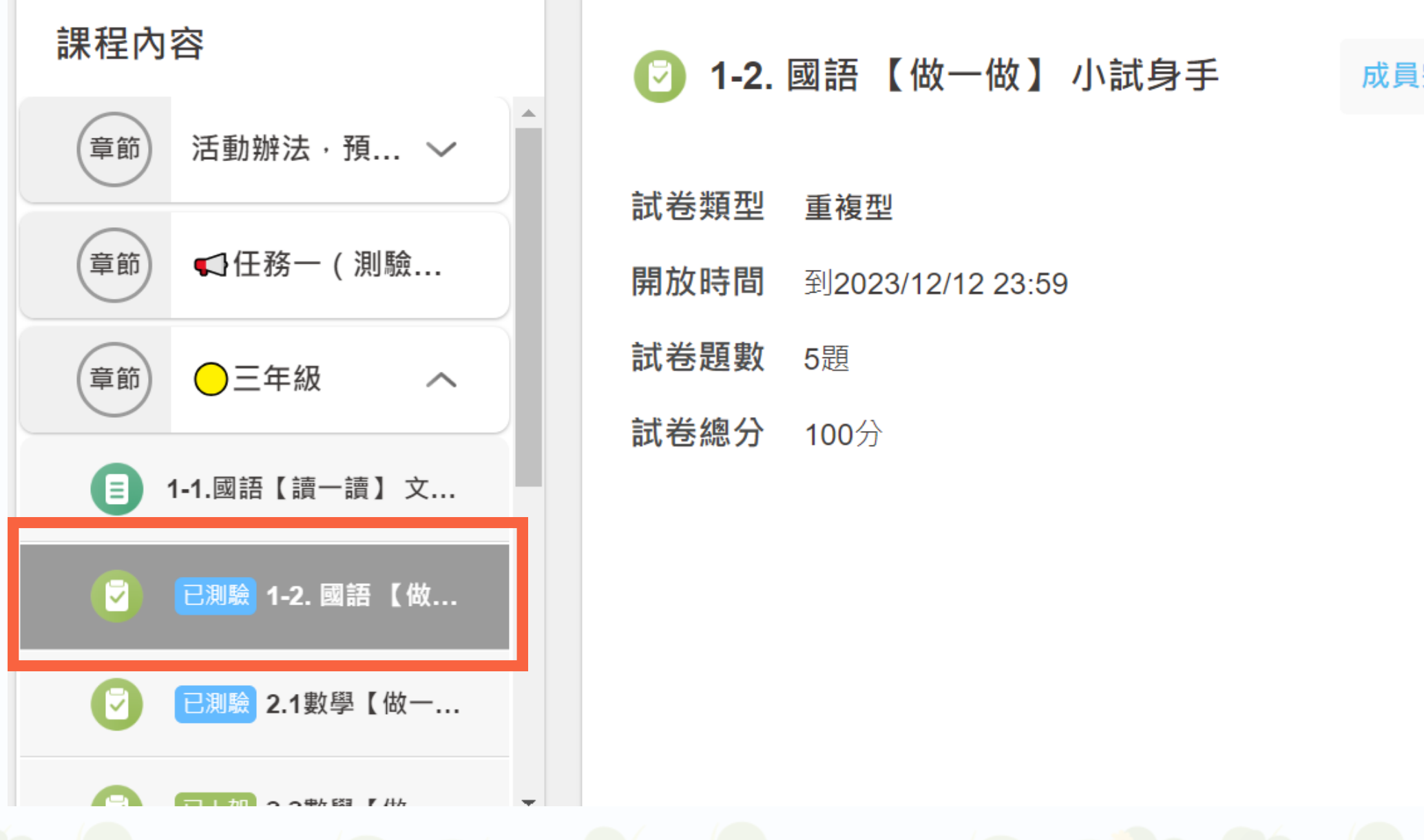

### 點選查看測驗成績

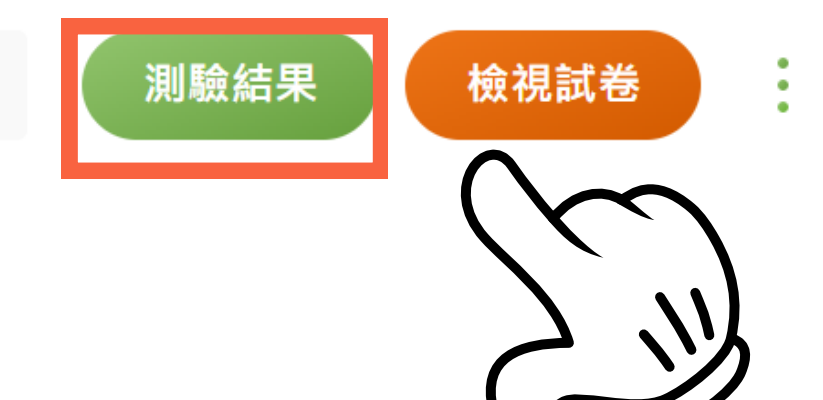

成員完成度 0 / 1 人

## Step2: 查看全班概況

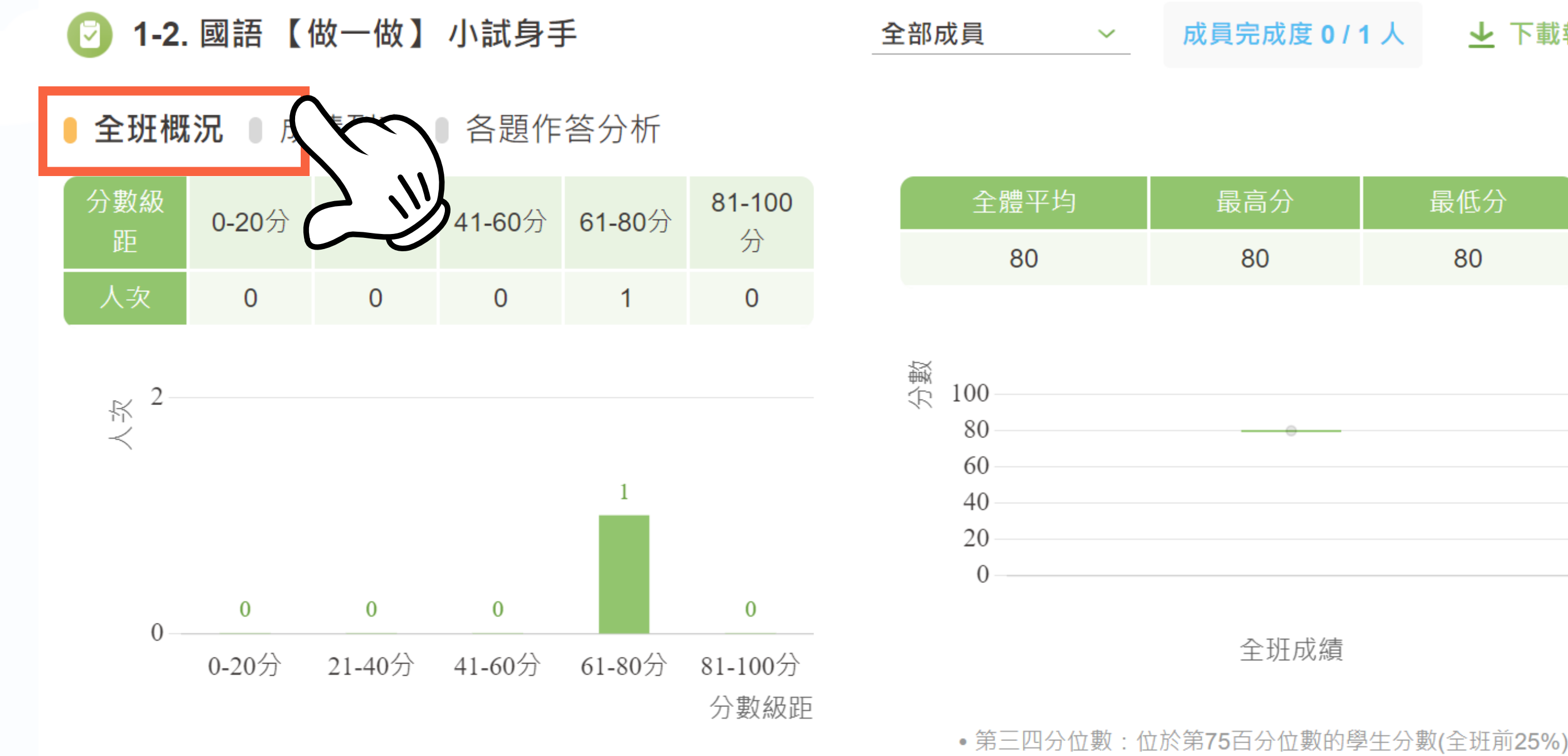

### ▶ 下載報表

| 最高分 | 最低分 |
|-----|-----|
| 80  | 80  |

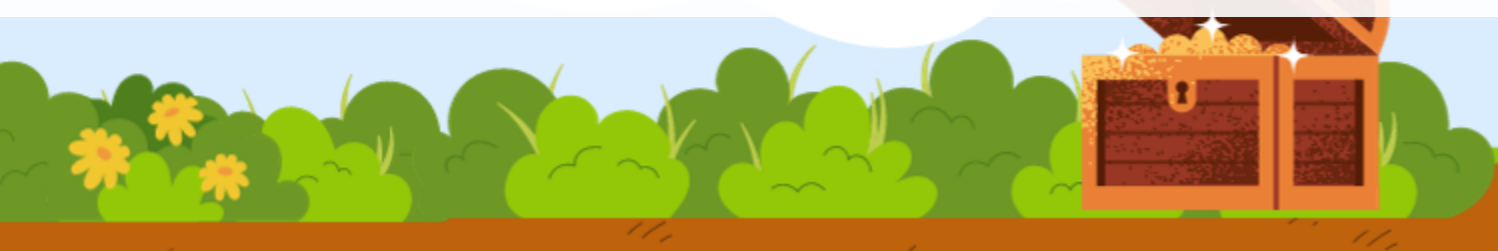

## Step2: 查看測驗成績

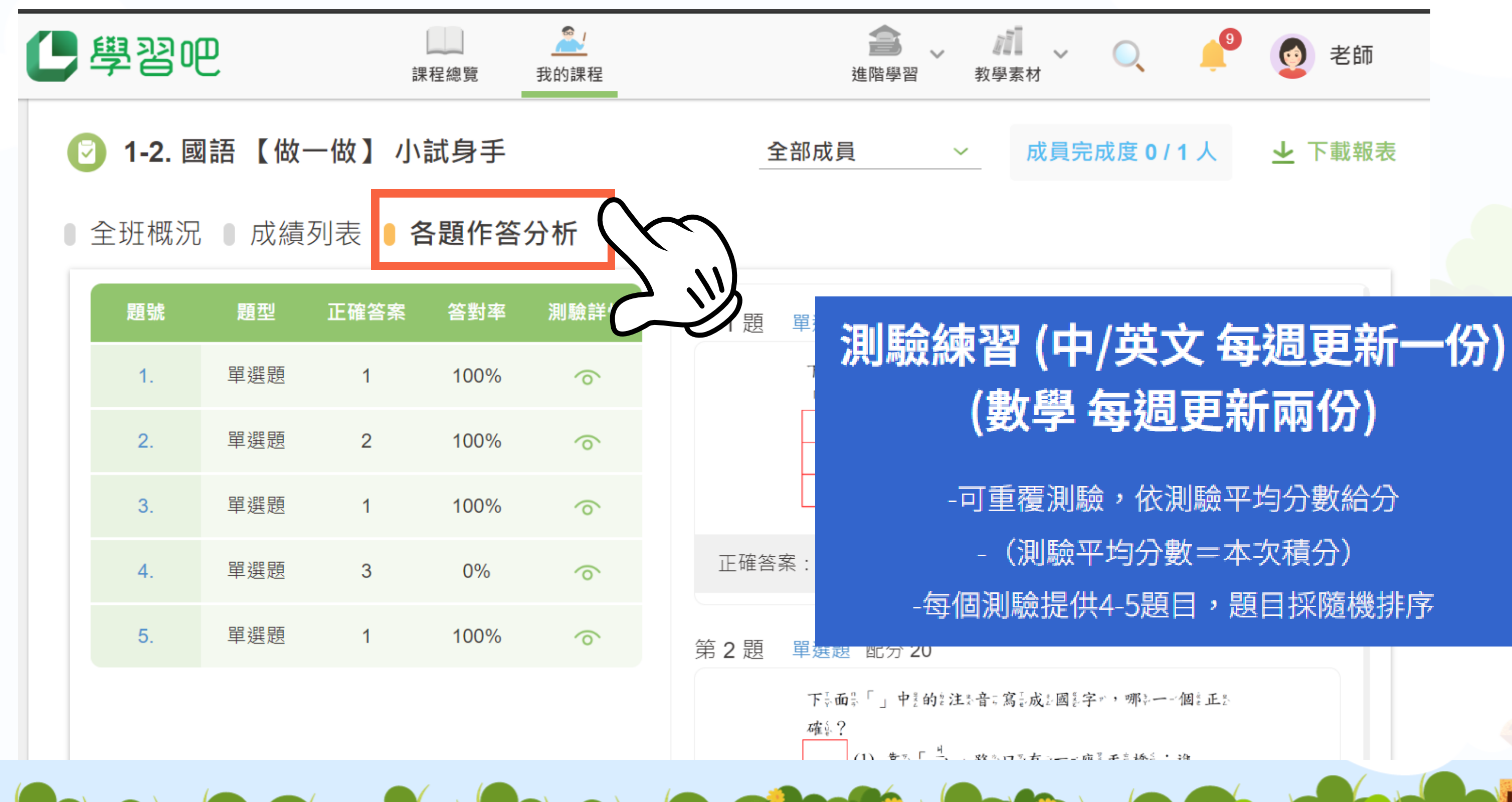